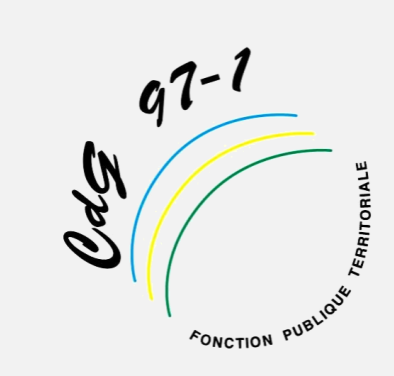

# **Guide AGIRHE**

## SAISIE DES DOSSIERS DE PROMOTION INTERNE DES CATEGORIES A, B et C Année : 2019

Ce guide a été élaboré afin de vous présenter la procédure de saisie des dossiers individuels de promotion interne et de transmission des pièces justificatives via AGIRHE.

NB: Outre cette saisie, il conviendra d'adresser également par mail, le tableau récapitulatif de saisie (excel), disponible sur le site du Centre de Gestion à : instancesparitaires@cdg971.com

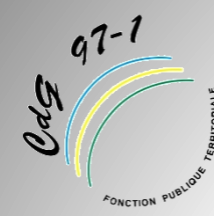

## Préambule

## Accès a AGIRHE :

- 1) Lancer votre navigateur Web (tous sauf internet explorer)
- 2) Saisissez l'URL : <u>https://www.agirhe-cdg.fr/agirhe2/accueilem.aspx</u> ou utiliser le lien présent sur la page d'accueil du site web du CDG 971 (<u>www.cdg971,com</u>) dans la zone « Accès rapide / Accès Agirhe »
- 3) Utilisez les identifiant et mot de passe transmis

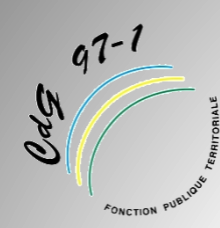

## Formation AGIRHE

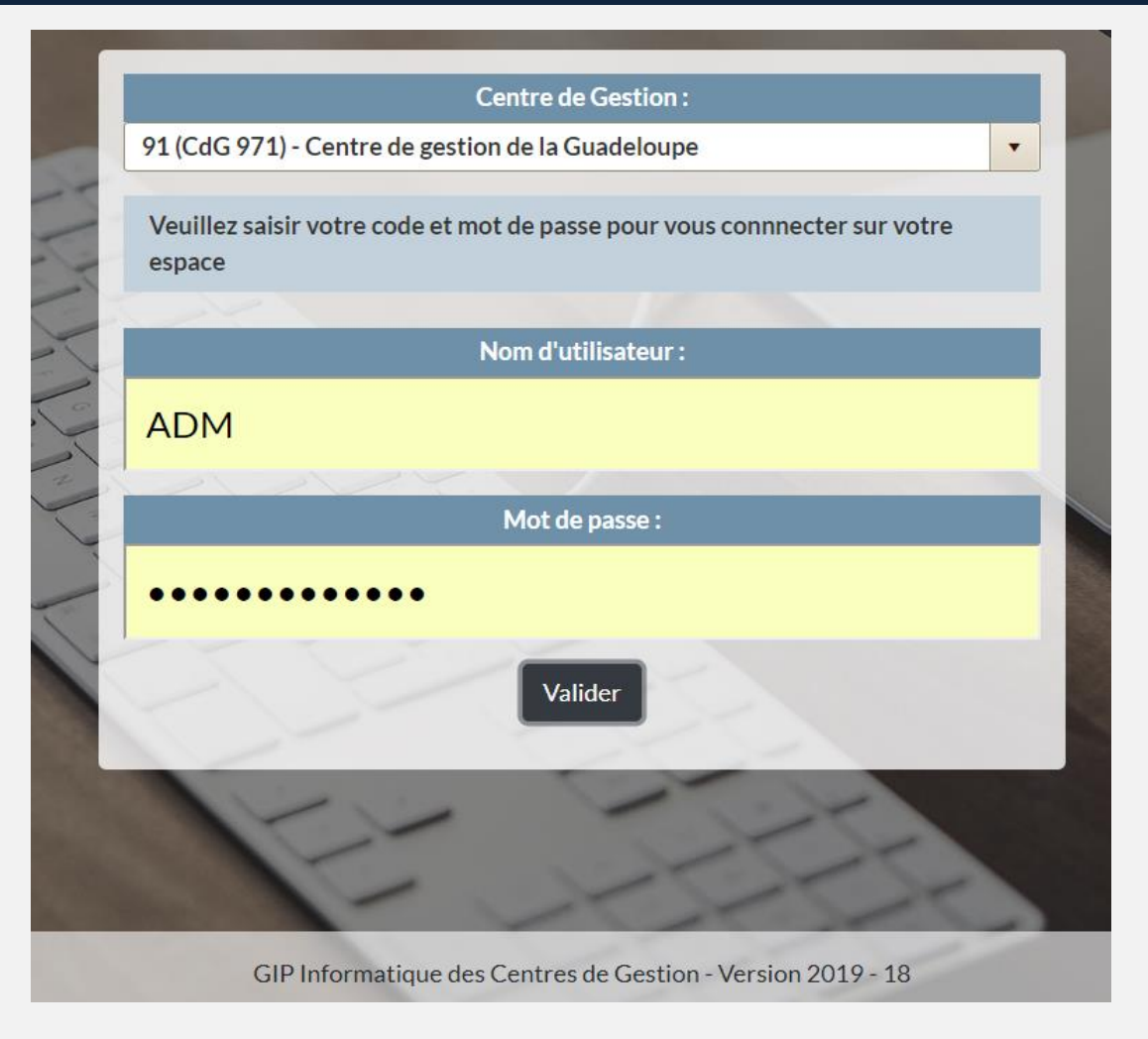

Nouvelle mire d'authentification AGIRHE

Dématérialisation de la gestion des CAP 2019 – CDG 971

## **Centre de Gestion**

(X)

tre dernière connexion: le 18/04/2019 à 16:04 Collectivité Instances Paramètres Documents Agent Histo. avancements de grade Ð CCP Liste des dossiers СТ Conseil de Discipline Type de demande Commission de Réforme Avancement d'échelon Comité Médical Avancement de grade ۲ Elections CAP Notation Elections CT Avancement à l'échelon spécial Elections CCP Etat avancement de grade

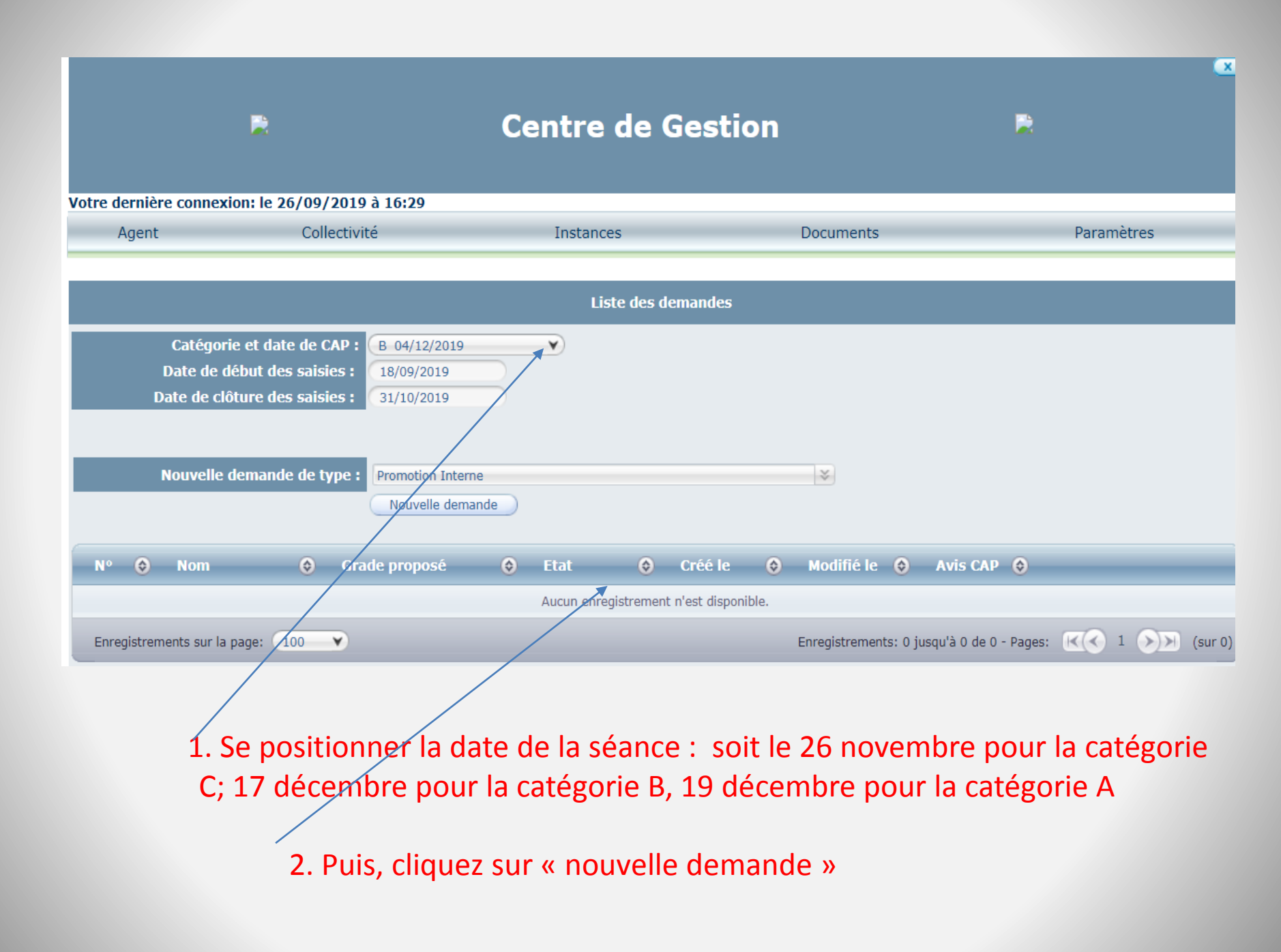

# Le Formulaire correspondant est affiché. Il convient de compléter chacune des rubriques

|                                                                                                    | R                                                                  | Centre de               | Gestion                                   | R                              |
|----------------------------------------------------------------------------------------------------|--------------------------------------------------------------------|-------------------------|-------------------------------------------|--------------------------------|
| /otre dernière connex                                                                                                    | ion: le 26/09/2019 à 16:29                                         |                         |                                           |                                |
| Agent                                                                                                    | Collectivité                                                       | Instances               | Documents                                 | Paramètres                     |
|                                                                                                    |                                                                    |                         |                                           |                                |
|                                                                                                    |                                                                    | Promotio                | on Interne                                |                                |
| Définition                                                                                                    |                                                                    |                         |                                           |                                |
| Commission Administrative Paritaire :<br>soit après la réussite d'un examen professionnel,<br>soit après appréciation de la valeur professionnelle.<br>La promotion interne déroge au principe du concours et les possibilités d'accès à un cadre d'emplois par cette voie sont limitées du fait de l'existence de quotas réglementaires. |                                                                    |                         |                                           |                                |
|                                                                                                    |                                                                    |                         |                                           |                                |
| Nom                                                                                                    |                                                                    | O Lie                   | en                                        | 0                              |
| Loi nº 84-53 du 26 j<br>fonction publique ter                                                                                                    | anvier 1984 portant dispositions statuta<br>ritoriale - Article 39 | ires relatives à la htt | tps://www.legifrance.gouv.fr/affichTexteA | Article.do;jsessionid=526193A2 |
|                                                                                                    |                                                                    |                         |                                           |                                |
|                                                                                                    |                                                                    |                         |                                           |                                |
|                                                                                                    |                                                                    |                         |                                           |                                |

## **SAISIE DES DONNÉES AGENTS** : complétez chaque rubrique

|                                          |                                                                                                   | Centre de Gestion                    |             | R          |
|------------------------------------------|---------------------------------------------------------------------------------------------------|--------------------------------------|-------------|------------|
| Agent                                    | Collectivité                                                                                      | Instances                            | Documents   | Paramètres |
| IDENTITE                                 |                                                                                                   |                                      |             |            |
| Ma<br>(                                  | il du référent de la collectivité : (<br>Catégorie et date de la séance : (                       | direction@cdg971.com<br>B 04/12/2019 |             |            |
| No                                       | m prénom (grade) de l'agent :                                                                     |                                      |             |            |
|                                          | Adresse :<br>Code postal :<br>Ville :                                                             | Fiche de poste                       | e Formation | ns         |
| PROPOSITION D'AV                         | ANCEMENT :                                                                                        |                                      |             |            |
| Situation ancienne<br>Situation proposée | Grade :<br>Echelon :<br>Intitulé du poste :<br>Agents encadrés :<br>Effectif de la collectivité : |                                      |             |            |

## **SAISIE DES DONNÉES AGENTS** : complétez chaque rubrique

| Situation ancienne                                        |                                                                                                    |
|-----------------------------------------------------------|----------------------------------------------------------------------------------------------------|
| Grade :                                                   | adjoint administratif territorial principal de 2ème classe                                                 |
| Echelon :                                                 | 09                                                                                                    |
| Intitulé du poste :                                       | Pas de fiche de poste enregistrée dans la Base -<br>Joindre obligatoirement la fiche de poste à la demande |
| Agents encadrés :                                         |                                                                                                    |
| Effectif de la collectivité :                             | 40                                                                                                    |
| Situation proposée                                        |                                                                                                    |
| Cadre d'emplois :                                         | rédacteurs territoriaux                                                                                    |
| Grade :                                                   | (rédacteur (ARE15)                                                                                         |
|                                                           | Proposé après réussite à l'examen professionnel                                                            |
|                                                           | Date d'obtention de l'examen :                                                                             |
| Nombre de présentations à la promotion<br>sur ce grade :  |                                                                                                    |
| Sur ce grade .                                            | (                                                                                                    |
| Présentation motivée de l'autorité territoriale :         |                                                                                                    |
|                                                           |                                                                                                    |
| L'agent a-t-il déjà bénéficié<br>d'une promotion interne? | Oui  Non                                                                                                   |
| Date de nomination stagiaire :                            | 01/08/1995                                                                                                 |
| Ancienneté dans la fonction publique :                    |                                                                                                    |
| (Si différent de nomination stagiaire joindre l'arrêté)   |                                                                                                    |
| Ancienneté dans son grade actuel :                        | 01/01/2017                                                                                                 |
| L'agent s'est-il déjà présenté à un concours?             | Oui  Non                                                                                                   |
| Grade :                                                   |                                                                                                    |
| Le cas échéant, nombre de présentations :                 |                                                                                                    |
| L'agent a-t-il déjà été lauréat d'un concours?            | Oui  Non                                                                                                   |
| Grade :                                                   |                                                                                                    |

## VALIDATION DES DONNÉES SAISIES

| Le cas échéant, nombre de présentations :                                  |                                                                      |
|----------------------------------------------------------------------------|----------------------------------------------------------------------|
| L'agent a-t-il déjà été lauréat d'un concours?                             | Oui  Non                                                             |
| Grade :                                                                    |                                                                      |
| Année d'obtention :                                                        |                                                                      |
| Formation :                                                                |                                                                      |
|                                                                            |                                                                      |
|                                                                            |                                                                      |
|                                                                            |                                                                      |
| Présentation du rapport destiné à la CAP :                                 |                                                                      |
| (Vous pourrez imprimer ce rapport après validation                         |                                                                      |
| de la saisine dans le paragraphe Transmission des<br>pièces justaficatives |                                                                      |
| proces justanearites)                                                      |                                                                      |
|                                                                            |                                                                      |
|                                                                            | 17                                                                   |
| Pièces à fournir :                                                         |                                                                      |
| Ces pieces pourront être transmises en format PDF apr                      | res la validation de la demande. <b>Pièces obligatoires en gras.</b> |
| Arrêté de titularisation dans la fonction public                           | que Evaluation année N-1                                             |
| Arrêté de titularisation dans le cadre d'emplo                             | is actuel Evaluation année N-2                                       |
| Arrêté relatif à la situation administrative de                            | l'agent au 1er janvier 2019 🗌 Fiche de poste                         |
| Attestation de réussite à un examen professionnel                          | Rapport détaillé de la collectivité                                  |
| Attestations de formation 2016, 2017, 2018                                 | Saisine datée et signée par l'Autorité Territoriale                  |
|                                                                            |                                                                      |
|                                                                            | Retour Valider                                                       |
|                                                                            |                                                                      |
| Valider votre saisi                                                        | ie –                                                                 |

### **INSERTION DES PIECES JUSTIFICATIVES AU FORMAT PDF**

| Agent                                                   | Collectivité                                            | Instances                                      | Documents                        | Paramètres                  |  |  |
|---------------------------------------------------------|---------------------------------------------------------|------------------------------------------------|----------------------------------|-----------------------------|--|--|
|                                                         |                                                         |                                                |                                  |                             |  |  |
|                                                         | Intitule de l'emploi d'accueil : 🛛 🗙                    |                                                | *                                | <u>م</u>                    |  |  |
| S'agit-il d'un re                                       | nouvellement de détachement ? 🛛 🖲 🛚                     |                                                |                                  |                             |  |  |
| 1                                                       | Date de début de détachement : 🔐                        | 08/2019                                        |                                  |                             |  |  |
|                                                         | Durée : déta                                            | chement de longue durée (5 ans maximun         | n, renouvelable) 🔹 💙             |                             |  |  |
| Date                                                    | prévue de fin de détachement : 01/                      | 08/2020 *                                      |                                  |                             |  |  |
|                                                         | Durée demandée : 1                                      | an(s) 00 mois                                  | jours                            |                             |  |  |
| SITUATION ADMIN                                         | ISTRATIVE DE L'AGENT DANS SA (                          | COLLECTIVITE D'ORIGINE                         |                                  |                             |  |  |
| Situation administra<br>avant le                        | ative de l'agent<br>détachement :                       | Y                                              |                                  |                             |  |  |
| Nom de l'administrati<br>ou établisser                  | on, collectivité, Centre de Gestion<br>nent d'origine : | *                                              |                                  |                             |  |  |
| Catég                                                   | jorie d'origine : 💽 🗸                                   |                                                |                                  |                             |  |  |
| corps ou cadre d'en                                     | nploi d'origine : adjoints administratifs               | territoriaux *                                 |                                  |                             |  |  |
| Grade ou en                                             | nploi d'origine : adjoint administratif te              | erritorial de 2ème classe 💦 🔹 🔹                |                                  |                             |  |  |
| Indice brut de l'éc                                     | chelon détenu : 341 *                                   |                                                |                                  |                             |  |  |
| Diplômes ou                                             | titres détenus :                                        | *                                              |                                  |                             |  |  |
| Pièces à fournir :                                      |                                                         |                                                |                                  |                             |  |  |
| Ces pieces pourront e                                   | tre transmises en format PDF apres la                   | validation de la demande. Pieces obli          | gatoires en gras.                |                             |  |  |
| Demande de l'ag                                         | gent avec descriptif de l'activité                      | Validation de l'autorité territoriale          |                                  |                             |  |  |
| Saisine datée et                                        | Saisine datée et signée par l'Autorité Territoriale     |                                                |                                  |                             |  |  |
|                                                         |                                                         | Enregistrement réu                             | ssi                              |                             |  |  |
| Transmission dématérialisée des pièces justificatives : |                                                         |                                                |                                  |                             |  |  |
| Choisissez la pièce ju                                  | stificative                                             | nande de l'agent avec descriptif de l'activité |                                  | ¥                           |  |  |
|                                                         | Choi                                                    | sir un fichier Aucun fichier choisi            |                                  |                             |  |  |
|                                                         | Merc                                                    | de joindre uniquement des fichiers PL          | )F, la taille de votre documen   | t ne doit pas depasser 10Mo |  |  |
|                                                         |                                                         | Ajouter la piece                               |                                  |                             |  |  |
|                                                         | N                                                       | om des pièces                                  | ٢                                | Validée                     |  |  |
|                                                         |                                                         | Auco                                           | un enregistrement n'est disponib | e.                          |  |  |
|                                                         |                                                         | Retour Valider V                               | alider et imprimer               |                             |  |  |
|                                                         |                                                         |                                                |                                  |                             |  |  |
|                                                         |                                                         |                                                |                                  |                             |  |  |

1. Cliquez sur ajouter la pièce

# Note Bene

- Pour la promotion interne C, agents de maîtrise, seules les pièces suivantes doivent être communiquées :
  - Arrêtés de stage
  - Arrêtés de titularisation
  - Arrêté relatif à la situation de l'agent au 1<sup>er</sup> janvier 2019 (grade)
  - Attestations de formation d'intégration et de professionnalisation
  - Attestation de réussite à l'examen professionnel d'agent de maîtrise (le cas échéant)
  - <u>Rappel</u>: Le Tableau récapitulatif des demandes dûment signé par l'autorité territoriale à envoyer : à <u>instancesparitaires@cdg971.com</u>

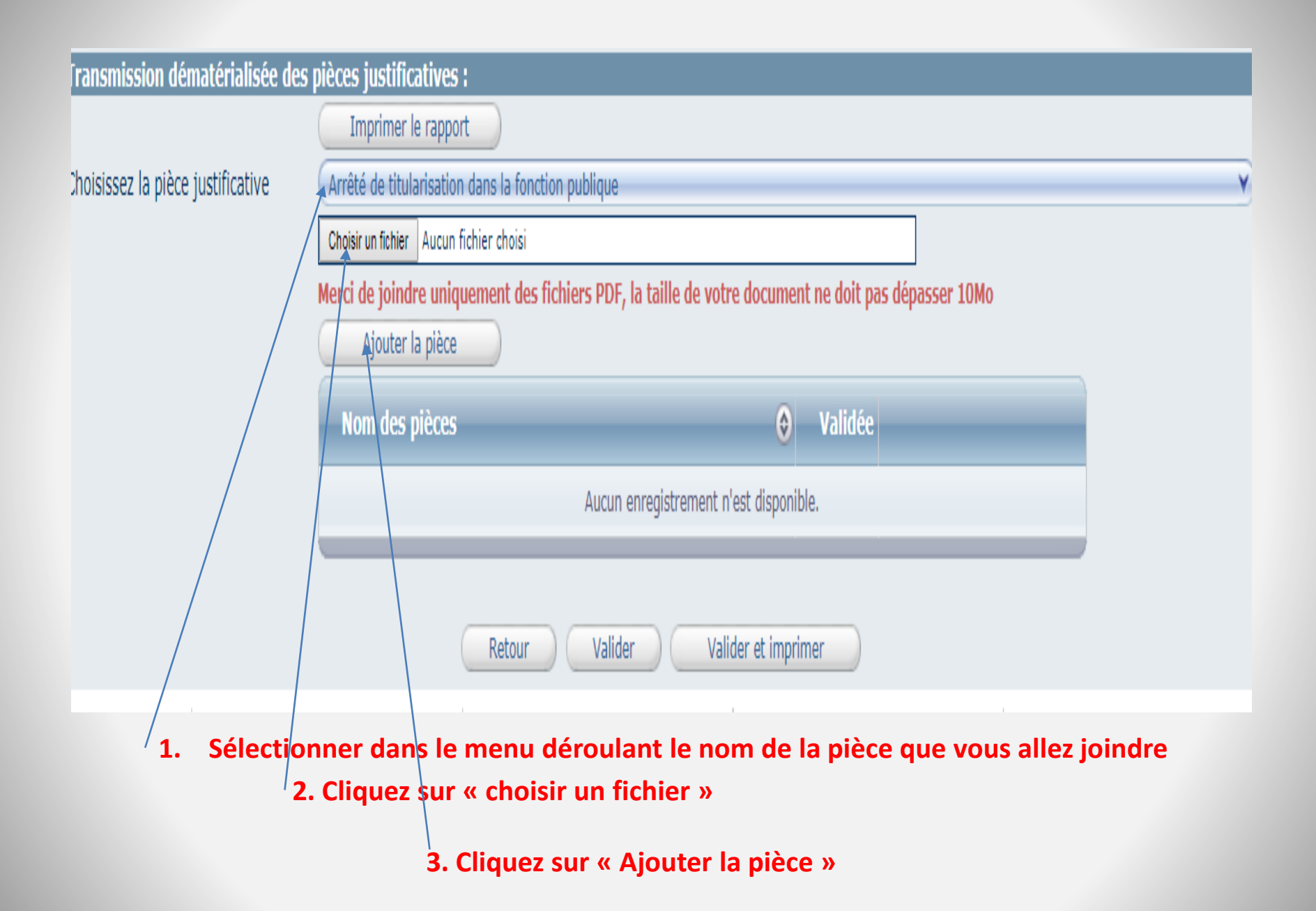

|                                       |                                                 |                                                            | 1 |
|---------------------------------------|-------------------------------------------------|------------------------------------------------------------|---|
| Pièces à fournir :                    |                                                 |                                                            |   |
| Ces pièces pourront être transmises e | en format PDF après la validation de la dem     | nande. Pièces obligatoires en gras.                        |   |
| Arrêté de titularisation dans la      | a fonction publique                             | Evaluation année N-1                                       |   |
| Arrêté de titularisation dans le      | e cadre d'emplois actuel                        | Evaluation année N-2                                       |   |
| Arrêté relatif à la situation adu     | ministrative de l'agent au 1er janvier 2        | 2019 🔲 Fiche de poste                                      |   |
| Attestation de réussite à un exam     | ien professionnel                               | Rapport détaillé de la collectivité                        |   |
| Attestations de formation 2016, 2     | 2017, 2018                                      | Saisine datée et signée par l'Autorité Territoriale        |   |
|                                       | E                                               | nregistrement réussi                                       |   |
| Transmission dématérialisée des       | pièces justificatives :                         |                                                            |   |
|                                       | Imprimer le rapport                             |                                                            |   |
| Choisissez la pièce justificative     | Arrêté de titularisation dans la fonction publi | ique                                                       | ¥ |
|                                       | Choisir un fichier Aucun fichier choisi         |                                                            |   |
|                                       | Merci de joindre uniquement des fichiers        | PDF, la taille de votre document ne doit pas dépasser 10Mo |   |
|                                       | Ajouter la pièce                                |                                                            |   |
|                                       | Nom des pièces                                  | ♦ Validée                                                  |   |
|                                       | Arrêté de titularisation dans la fonctio        | on publique.pdf                                            |   |
|                                       |                                                 |                                                            |   |
|                                       | Retour                                          | Valider Valider et imprimer                                |   |
|                                       | i i i i i i i i i i i i i i i i i i i           | Valider et imprimer                                        |   |
|                                       |                                                 |                                                            |   |
|                                       |                                                 |                                                            |   |
|                                       |                                                 |                                                            |   |
| 4                                     |                                                 | ffiche                                                     |   |
| 4. /                                  | Le nom de la pièce s'à                          | iniche                                                     |   |
|                                       | NB : Répéter l'opérat                           | tion pour chacune des pièces                               |   |
|                                       |                                                 | •                                                          |   |

|                                     |                                          |                                                                  | // |
|-------------------------------------|------------------------------------------|------------------------------------------------------------------|----|
| Pièces à fournir :                  |                                          |                                                                  |    |
| Ces pièces pourront être transmises | en format PDF après la validation de l   | a demande. Pièces obligatoires en gras.                          |    |
| Arrêté de titularisation dans       | la fonction publique                     | Evaluation année N-1                                             |    |
| Arrêté de titularisation dans       | le cadre d'emplois actuel                | Evaluation année N-2                                             |    |
| Arrêté relatif à la situation a     | dministrative de l'agent au 1er jan      | vier 2019 🔲 Fiche de poste                                       |    |
| Attestation de réussite à un exa    | men professionnel                        | Rapport détaillé de la collectivité                              |    |
| Attestations de formation 2016,     | , 2017, 2018                             | Saisine datée et signée par l'Autorité Territoriale              |    |
|                                     |                                          | Enregistrement réussi                                            |    |
| Transmission dématérialisée de      | s pièces justificatives :                |                                                                  |    |
|                                     | Imprimer le rapport                      |                                                                  |    |
| Choisissez la pièce justificative   | Arrêté de titularisation dans la fonctio | n publique                                                       | ¥  |
|                                     | Choisir un fichier Aucun fichier choisi  |                                                                  |    |
|                                     | Merci de joindre uniquement des fie      | hiers PDF, la taille de votre document ne doit pas dépasser 10Mo |    |
|                                     | Ajouter la pièce                         |                                                                  |    |
|                                     | Nom des pièces                           | ♦ Validée                                                        |    |
|                                     | Arrêté de titularisation dans la f       | onction publique.pdf                                             |    |
|                                     |                                          |                                                                  |    |
|                                     |                                          |                                                                  |    |
|                                     | Retour                                   | Valider Valider et imprimer                                      |    |
|                                     |                                          |                                                                  |    |
|                                     |                                          |                                                                  |    |
|                                     |                                          |                                                                  |    |
|                                     |                                          | u et incurine eu                                                 |    |
|                                     | 5. Cilquez sur valide                    | i et imprimer                                                    |    |
|                                     |                                          |                                                                  |    |
|                                     |                                          |                                                                  |    |

### **IMPRESSION ET SIGNATURE DU RAPPORT**

#### DEMANDE D'AVIS DE LA COMMISSION ADMINISTRATIVE PARITAIRE

Réunion du 04/12/2019 Catégorie : B Commune de .....

### Promotion interne

#### > <u>SAISINE</u>:

Identité de l'agent : Madame DUPONT Durand Adresse de l'agent : Avenue des Champs Elysées

97100 BASSE TERRE

#### Situation ancienne

Grade : adjoint administratif territorial principal de 1<sup>ère</sup> classe Echelon : 09

Poste : Agents encadrés : 0

### 6. Scannez le rapport signé et le transmettre par AGIRHE

## **INSERTION DU RAPPORT SIGNE DE L'AUTORITE TERRITORIALE**

| Attestations de formation 2016, 2 | 017, 2018 Gaisine datée et sig                                         | Saisine datée et signée par l'Autorité Territoriale |                  |   |
|-----------------------------------|------------------------------------------------------------------------|-----------------------------------------------------|------------------|---|
|                                   | Enregistrement réussi                                                  |                                                     |                  |   |
| Transmission dématérialisée des   | pièces justificatives :                                                |                                                     |                  |   |
|                                   | Imprimer le rapport                                                    |                                                     |                  |   |
| Choisissez la pièce justificative | Rapport détaillé de la collectivité                                    |                                                     |                  | V |
|                                   | Choisir un fichier Aucun fichier choisi                                |                                                     |                  |   |
|                                   | Merci de joindre uniquement des fichiers PDF, la taille de votre docum | ent ne doit p                                       | as dépasser 10Mo |   |
|                                   | Ajouter la pièce                                                       |                                                     |                  |   |
|                                   | Nom des pièces                                                         | ) Validée                                           |                  |   |
|                                   | Arrêté de titularisation dans la fonction publique.pdf                 |                                                     |                  |   |
|                                   | Arrêté de titularisation dans le cadre d'emplois actuel.pdf            |                                                     |                  |   |
|                                   | Retour Valider Valider et imp                                          | orimer                                              |                  |   |
|                                   |                                                                        |                                                     |                  |   |

1. Choisir dans le menu déroulant « Rapport de l'autorité territoriale

2.Cliquez sur « Choisir un fichier » (rapport au format PDF)

- 3. Cliquez sur « Ajouter la pièce
- 4.Dès le nom de la pièces s'affiche, cliquez sur « Valider »
- 5. Cliquer sur « Retour »

## LA LISTE DES DOSSIERS PROPOSÉS PAR VOTRE COLLECTIVITÉ S'AFFICHE

| Liste des demandes                                                                                                    |                                                                    |  |  |
|----------------------------------------------------------------------------------------------------|--------------------------------------------------------------------|--|--|
| Catégorie et date de CAP : B 04/12/2019<br>Date de début des saisies : 18/09/2019<br>Date de clôture des saisies : 31/10/2019 |                                                                    |  |  |
| Nouvelle demande de type : Promotion Interne<br>Nouvelle demande                                                              | ≈                                                                  |  |  |
| N° 😔 Nom 😔 Grade proposé 🤤                                                                                                    | Etat 📀 Créé le 📀 Modifié le 😌 Avis CAP 🤤                           |  |  |
| 222 DUPONTIDialiant rédacteur                                                                                                 | Non instruit         30/09/2019         30/09/2019         Imprim. |  |  |
| Enregistrements sur la page: 100                                                                                              | Enregistrements: 1 jusqu'à 1 de 1 - Pages: K 1 )) (sur 1)          |  |  |

## Une téléassistance

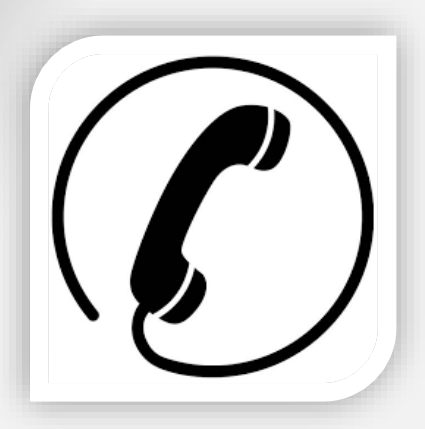

Une assistance téléphonique : 0590 994500

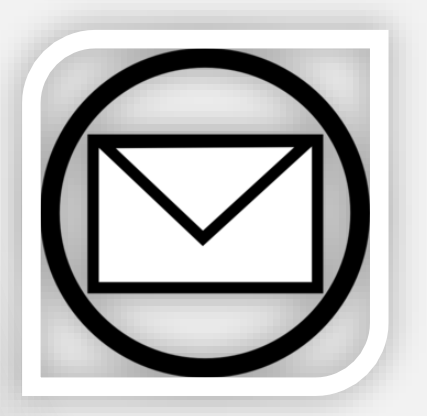

Une assistance mail : « instancesparitaires@cdg971.com »

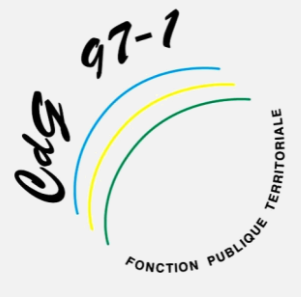